## エコー保存方法(HITACHI Noblus)

<検査中>

- ID は今まで通り入力してください。ただし腹部と乳腺が同時実施の場合は、どちらかの チェック番号の最後でいいのでA(腹部)か B(乳腺)を入れてください。 例えば 2018 年 11 月 15 日に腹部を10人行った後乳腺が来た場合 20181115001~20181115010 まではアルファベット無し。 乳腺は 20181115001B、20181115002B と後ろに Bをつける。 ※ID を変え忘れた場合、1つのファイルに2人分の写真が入りますので、最後に PC に保存の際にファイルを作り手動で入れ直してください。
- 「白黒プリント」と「ハードディスク保存」を両方押してください。先にハードディス ク保存を押した方が押し忘れないようです。

<検査終了後>

1、検査終了後「被検者情報」の画面を右下「閉じる」で閉じてください。

2、フリーズした後「読み出し」を押してください。

3、「検索条件」→「今日の検査」場所→「ハードディスク」で検索すると今日のすべて の画像が出る。

エコーUSB を本体に刺し、左下の「すべて選択」→「コピー」

- ※「すべて選択」で画像の枚数が出るので覚えておいてください。
- 4、ポップアップが出るので「転送先」→「USBメモリ」→「OK」で画像をエコーUSB に コピーする。

一番下「転送中」の青いラインが消えたら転送終了。

転送終了後「場所」→「USB」→「すべて選択」で USB 内の画像枚数が出るので、

同じ枚数が転送されたか確認する。

5、すべて終了したら右下の「閉じる」を押した後 USB を抜いてください。閉じる前に抜くとエラーが出ることがある。

6、ECG用PCに今日のファイルを作り保存してください。

例えば 2018 年 11 月 15 日核サ研ならば「20181115 核サ研」

7、エコーUSB 内のファイル名「PDXFiles」を機械番号に書き換えて(例えば 12 ならば 「12」) PC 上の今日のファイルに切り取り、貼り付けで保存する。

※切り取りの方が時間短縮

8、エコーUSB が空になったのを確認する。

※一週間位ごとに予備 USB に保存し、提出してください。